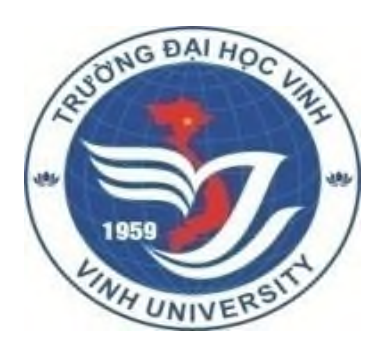

# NHẬP MÔN NĂNG LỰC THÔNG TIN VÀ HƯỚNG DẫN SỬ DỤNG THƯ VIỆN

TS. Vũ Duy Hiệp Giám đốc Trung tâm TT – TV Nguyễn Thúc Hào

# MỤC TIÊU CỦA HỌC PHẦN

 Trang bị cho người học những kiến thức, kỹ năng và năng lực thông tin cần thiết để người học có thể tìm kiếm, khai thác, đánh giá, tổng hợp và sử dụng tài liệu, thông tin một cách hiệu quả phục vụ cho việc học tập, nghiên cứu, qua đó góp phần nâng cao năng lực tự học, tự nghiên cứu cho người học.

## Học liệu tham khảo

- 1. Bài giảng Nhập môn năng lực thông tin và hướng dẫn sử dụng thư viện do Trung tâm Thông tin Thư viện Nguyển Thúc Hào biên soạn năm 2019.
- Trung tâm học liệu Đại học Huế (2015). Kỹ năng tìm kiếm và đánh giá thông tin trên Internet , truy cập tại http://www.lrc-hueuni.edu.vn/guide/WB/Danh\_gia\_tai\_lieu\_tren\_mang.ppt .
   Joe Landsberger (2015).Cẩm nang và chiến lược dành cho học tập, truy cập tại : http://www.studygs.net/Vietnamese.

## GIỚI THIỆU KHÁI QUÁT TRUNG TÂM THÔNG TIN THƯ VIỆN NGUYỄN THÚC HÀO

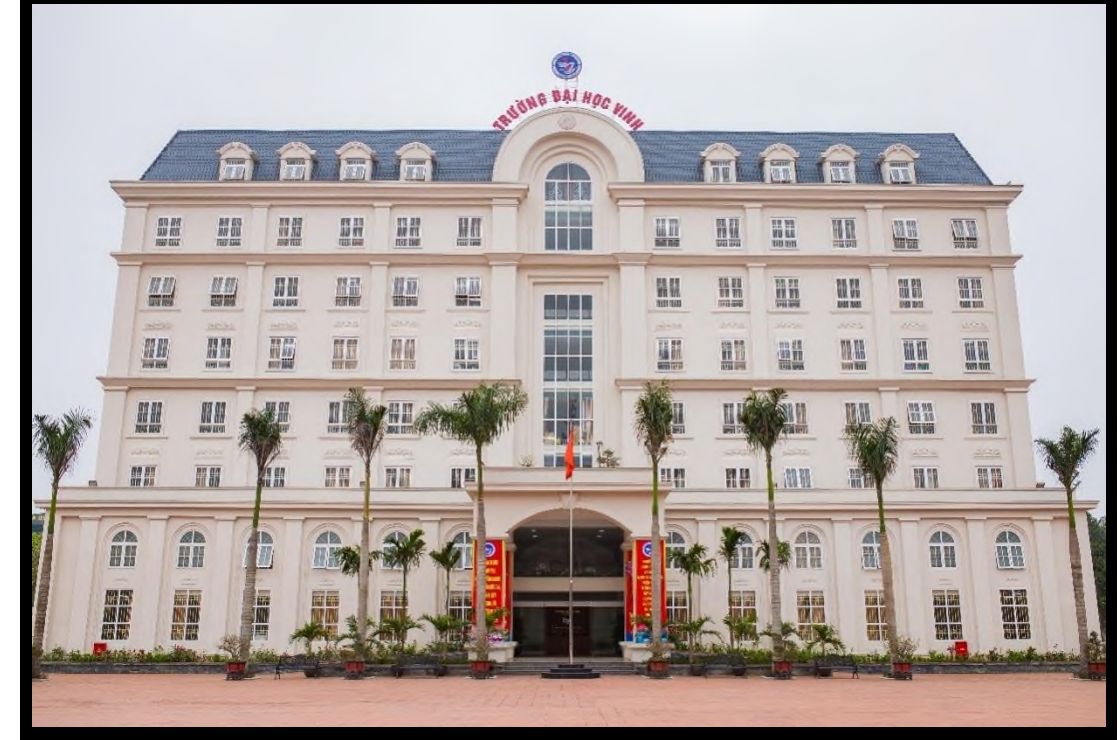

## VÀI NÉT QUÁ TRÌNH XÂY DỰNG VÀ PHÁT TRIỂN

- •Thư viện của phân hiệu Trường Đại học Sư phạm Vinh được thành lập năm 1959. Trong giai đoạn từ năm 1959 đến 1997, vốn tài liệu, trụ sở, cơ sở vật chất, trang thiết bị còn hạn chế, phương thức hoạt động chủ yếu theo mô hình của thư viện truyền thống.
- •Năm 1998, Trường Đại học Vinh là một trong 12 trường đại học được hưởng Dự án Giáo dục Đại học từ Quỹ nâng cao chất lượng của Ngân hàng Thế giới. Với số tiền 500 ngàn USD của Dự án mức A và một phần kinh phí của Dự án mức B, C, trường đã dành ngân sách này để nâng cấp, hiện đại hóa Thư viện, xây dựng Trung tâm Thông tin - Thư viện.

## VÀI NÉT QUÁ TRÌNH XÂY DỰNG VÀ PHÁT TRIỂN

• Từ Dự án Giáo dục đại học, Trung tâm Thông tin Tư liệu và Thư viện Trường được đầu tư kinh phí mua phần mềm quản tri thư viên, xây dựng Thư viên điện tử, hàng ngàn tên sách và cơ sở dữ liệu được bổ sung, cung cấp các trang thiết bị hiện đại. Nhờ đó, diên mao Thư viên trường được hoàn toàn thay đối, có thể nói đã có một bước chuyển mạnh mẽ từ truyền thống đến hiện đại, từ thủ công đến tự động hoá, góp phần đắc lực, có hiệu quả vào sự nghiệp đào tạo của Nhà trường và khu vực. Năm 2001 cùng với sự kiện đổi tên trường, để đáp ứng yêu cầu xây dựng Trường Đại học Vinh đa ngành, ngày 04 tháng 9 năm 2001, Bộ Giáo dục và Đào tạo đã ban hành Quyết đinh số: 4947/QĐ-BGDĐT-TCCB thành lập Trung tâm Thông tin Tư liêu và Thư viện trên cơ sở đơn vị Thư viện và Xưởng in của trường.

## VÀI NÉT QUÁ TRÌNH XÂY DỰNG VÀ PHÁT TRIỂN

- Ngày 29/8/2007, Trường Đại học Vinh khánh thành toà Nhà Trung tâm Thông tin
  Thư viện 7 tầng, 3 cầu thang máy, có vị thế và khuôn viên đẹp, nằm trên mặt tiền của Quốc lộ 1
  A, có diện tích sàn gần 9000 m2, sức chứa khoảng 1.800 bạn đọc.
- Nhân dịp kỷ niệm 50 năm ngày thành lập Trường Đại học Vinh, để tỏ lòng tri ân cố Giáo sư Nhà Giáo Nhân dân Nguyễn Thúc Hào vị Hiệu trưởng đầu tiên của Trường (1959-1973), Trường Đại học Vinh đã có Quyết định số 2327/TCCB ngày 08/10/2009 đổi tên Trung tâm Thông tin Tư liệu và Thư viện Trường Đại học Vinh thành *Trung tâm Thông tin Thư viện Nguyễn Thúc Hào.*60 năm xây dựng và phát triển, Trung tâm Thông tin Thư viện Nguyễn Thúc Hào đã được tổ chức theo mô hình của một thư viện hiện đại trên cơ sở hiện đại hoá và tự động hoá. Chuyên môn nghiệp vụ phát triển dựa trên các thành tựu nghiên cứu tiên tiến nhất của cộng đồng thông tin thư viện trong nước và quốc tế.

# 1. CHỨC NĂNG NHIỆM VỤ

- Trung tâm có chức năng: cung cấp thông tin khoa học phục vụ công tác: Đào tạo, Nghiên cứu khoa học, triển khai ứng dụng và quản lí của Trường Đại học Vinh.
- Trung tâm được xây dựng với hệ thống cơ sở vật chất hiện đại, được đầu tư đầy đủ trang thiết bị và các phương tiện kỹ thuật hiện đại nhằm đảm bảo sự thuận lợi, lợi ích trong quá trình học tập và nghiên cứu của Cán bộ, Giảng viên và HSSV trường Đại Học Vinh.

# 2. TẦM NHÌN CHIẾN LƯỢC

Trung tâm Thông tin - Thư viện Nguyễn Thúc Hào trường Đại học ٠ Vinh phát triển theo xu hướng chuẩn hoá, hiện đại hoá, xây dựng và phát triển thư viện số, thực hiện hội nhập, liên thông với cộng đồng thông tin - thư viện trong nước và quốc tế. Trên quan điểm phục vụ mới: hướng tới người sử dụng, tạo điều kiện để bạn đọc khai thác, thỏa mãn nhu cầu thông tin một cách thuận lợi, nhanh chóng và hiệu quả.

# 3. CƠ CẦU TỔ CHỨC

- Trung tâm là đơn vị trực thuộc Ban giám hiệu. Hiện nay, trung tâm có
   31 cán bộ, viên chức được tổ chức thành 04 tổ công tác: Tổ Phân loại
  - Biên mục, Tổ Thông tin -Tư liệu, Tổ phục vụ bạn đọc, Tổ Hành chính
    Số hóa.
- Ban giám đốc Trung tâm:
  - o Giám đốc, Bí thư Chi bộ: GVC. TS. Vũ Duy Hiệp
  - Phó Giám đốc: CVC. ThS. Nguyễn Đức Bình
  - Phó Giám đốc: CV.ThS. Nguyễn Thái Sơn

# 3. CƠ CẦU TỔ CHỨC

- Trung tâm là đơn vị trực thuộc Ban giám hiệu. Hiện nay, trung tâm có 32 cán bộ, viên chức được tổ chức thành 04 tổ công tác: Tổ Phân loại
   Biên mục, Tổ Thông tin -Tư liệu, Tổ phục vụ bạn đọc, Tổ Hành chính
   Số hóa.
- Ban giám đốc Trung tâm:
  - o Giám đốc, Bí thư Chi bộ: GVC. TS. Vũ Duy Hiệp
  - Phó Giám đốc: CVC. ThS. Nguyễn Đức Bình
  - o Phó Giám đốc: CV.ThS. Nguyễn Thái Sơn

# 4. NGUỒN LỰC THÔNG TIN

Vốn tài liệu của Trung tâm gồm có tài liệu truyền thống và tài liệu số: -Vốn tài liệu truyền thống:

- Tổng số tên tài liệu: 18.000
- Tổng số cuốn: 180.000 cuốn
- Số tên tạp chí(Việt văn và Ngoại văn): 125
- Tổng số cuốn: 7.500 cuốn
- Đề tài nghiên cứu khoa học các cấp: 450 tên

### -Nguồn tài liệu số:

- Khóa luận tốt nghiệp đại học, luận văn thạc sỹ, luận án tiến sĩ : 15.000 tên
- Sách điện tử, bao gồm bài giảng của tất cả các chuyên ngành đào tạo: 16.000 tên (trong đó có 350 giáo trình bài giảng do giảng viên trường ĐHV biên soạn),đề tài nghiên cứu khoa học các cấp đó được nghiệm thu.
- Ngoài ra thư viện trường còn trang bị các máy vi tính nối mạng internet, hệ thống wifi miễn phí để bạn đọc tìm kiếm thông tin, tài liệu phục vụ giảng dạy, nghiên cứu, học tập, .

# 5. CHUYÊN MÔN NGHIỆP VỤ

Hiện nay Trung tâm đang áp dụng các chuẩn nghiệp vụ thông tin thư viện :

- Sử dụng Khung phân loại thập phân Dewey (DDC23) để phân loại tài liệu
- Sử dụng Khổ mẫu MARC 21 cho dữ liệu thư mục
- Sử dụng Quy tắc biên mục Anh Mỹ (AACR2)
- Dùng phương pháp phân tích đề mục giới thiệu nội dung tài liệu qua hệ thống Online Catalog
- Sử dụng hệ quản trị thư viện ILib (Integrated Library Solution). Mạng cục bộ của thư viện kết nối với mạng của trường Đại học Vinh và mạng thông tin quốc tế Internet
- Sử dụng thẻ RIFIAD trong quản lý tài liệu và bạn đọc

# 6. HỆ THỐNG PHỤC VỤ

### 1. Thư viện truyền thống

- Tổ chức hệ thống kho tài liệu tự chọn (kho mở). Tài liệu được xếp theo môn loại khoa học (dựa theo chỉ số phân loại và ký hiệu tác giả) không phân biệt khổ cỡ và ngôn ngữ. Bạn đọc được tiếp cận trực tiếp với tài liệu.
- Không gian học tập tầng 1: bạn đọc được sử dụng không gian thông tin tại tầng 1 để học tập, nghiên cứu và tra cứu tài liệu trên hệ thống OPAC, thư viện số;
- Các phòng đọc từ tầng 3 tầng 6, phục vụ bạn đọc mượn tài liệu đọc tại chỗ và mượn về nhà , Phòng thư viện số, phòng tra cứu Internet đặt tại tầng 1 và tầng 3 phục vụ bạn đọc miễn phí. Phòng đọc của thư viện là nơi tổ chức, lưu trữ, bảo quản tài liệu và cung cấp cho bạn đọc những tài liệu cần thiết để đọc tại chỗ với hình thức tự chọn.
  - Số lượng tài liệu được mượn về nhà:
    - Đối với Cán bộ, Giảng viên:05 cuốn/1 lượt mượn.
    - Đối với NCS, HVCH, HSSV:03 cuốn/1 lượt mượn
  - Thời gian mượn sách:
    - Thời gian bạn đọc được mượn tài liệu về nhà là 30 ngày (không tính ngày nghỉ).
    - Nếu có nhu cầu tiếp tục mượn thì phải làm thủ tục gia hạn thời gian mượn mới
    - Bạn đọc mượn quá thời hạn quy định sẽ bị xử lý theo quy định của Trường Đại học Vinh.

# 6. HỆ THỐNG PHỤC VỤ

## 2. Thư viện số

- Địa chỉ trang web: <u>http://thuvien.vinhuni.edu.vn/</u>
- Người dùng cần đăng ký tài khoản sử dụng. Khi đã có tài khoản, bạn đọc có quyền đọc trực tuyến miễn phí tất cả các tài liệu, luận văn. Trung tâm cam kết tạo điều kiện thuận lợi tối đa cho bạn đọc trong tiếp cận tài liệu, nhanh chóng và đúng trọng tâm;
  Bạn đọc truy cập vào hệ thống dịch vụ Online của thư viện thông qua hệ thống mạng
- Internet của trường Đại học Vinh. Từ hệ thống này, bạn đọc có thể truy cập nguồn thông tin điện tử/thông tin số của thư viện và trên Internet.
- Website của Trung tâm giới thiệu nhiều thông tin liên quan đến hoạt động thông tin thư viện và các hoạt động khác với mục tiêu Hội nhập - Chuẩn hoá - Liên thông.
- Phòng máy tính Internet tầng 3: Các máy tính được nối mạng Internet và cài đặt các phần mềm ứng dụng giúp bạn đọc có thể thực hành tin học, sử dụng Internet, học tiếng Anh...

# 6. HỆ THỐNG PHỤC VỤ

### 3. Giờ phục vụ

- Giờ mùa hè:
- Giờ mùa đông:

 Buổi sáng:
 7h00'-11h00'

 Buổi chiều:
 13h30'- 17h00'

 Buổi sáng:
 7h30' - 11h30'

 Buổi chiều:
 13h00 - 17h00'

15 phút cuối mỗi buổi, cán bộ Trung tâm thu nhận và sắp xếp tài liệu theo quy định nghiệp vụ tổ chức kho mở.

- Thứ 6 hàng tuần, các phòng đọc chỉ phục vụ đến 16h. Sau 16h cán bộ làm công tác tu bổ, vệ sinh kho sách và phòng đọc.
- Không gian học tập tầng 1mở cửa phục vụ bạn đọc thông tầm từ 7h30 đến 21h30 từ thứ 2 đến thứ 6 hàng tuần. Thứ 7, Chủ nhật mở của từ 7h30 đến 17h. (Riêng tháng 2 và tháng 7,8 không mở cửa phục vụ thông tầm và ngoài giờ)

4. Hệ thống Phòng Hội thảo, Phòng học

- 04 Phòng Học phục vụ đào tạo Cao học;
- o 02 Phòng phục vụ học chuyên đề, serminar, sinh hoạt khoa học ...

# 7. HỆ THỐNG MẠNG VÀ PHẦN MỀM QUẢN LÝ THƯ VIỆN TÍCH HỢP

### Hệ thống mạng và máy tính

- Hiện thư viện có khoảng 250 máy tính trạm phục vụ truy cập Internet. Cấu hình chủ yếu là Chipset Intel i3, 4Gb RAM.
- Máy chủ được đặt tại tầng 3 của tòa nhà 7 tầng. Trong đó switch chính là hệ thống Cisco Catalyst 3650, mỗi tầng đều có 1 đến 2 switch của cisco để phục vụ công tác mượn trả sách cũng như truy cập Internet. Các ứng dụng của thư viện đều chạy trên 6 máy chủ của HP với hệ điều hành Window.
- Hệ thống mạng của thư viện còn quản lý hệ thống camera an ninh, lắp đặt tại hành lang và trong các phòng phục vụ bạn đọc. Tuy nhiên số lượng camera còn hạn chế nên nhiều vị trí trong phòng phục vụ bạn đọc chưa quan sát hết được.
- Số lượt truy cập bình quân vào website của đơn vị: 500 800lượt/ ngày

### Phần mềm quản lý thư viện:

 Thư viện hiện đang sử dụng phần mềm Kipos, một giải pháp 3 trong 1: Thư viện điện tử tích hợp, phần mềm quản lý tài nguyên số và cổng thông tin điện tử.

### **1. Tra cứu OPAC:** <u>http://thuvien.vinhuni.edu.vn</u>:

Mục lục tra cứu OPAC cho phép bạn đọc tìm kiếm với nhiều tiêu chí khác nhau của tài liệu (nhan đề, tác giả, đăng ký cá biệt, ký hiệu phân loai, năm xuất bản, số ISBN...) Bạn đọc có tài khoản cá nhân trên OPAC, có thể quản lý và chỉnh sửa thông tin cá nhân, đặt mượn, gia hạn tài liệu trực tuyến, xem lịch sử mượn tài liệu,.... Bạn đọc có thể tra cứu trực tuyến (OPAC) thông qua hệ thống máy tính đặt tại các phòng đọc thư viện (tìm theo chủ đề, từ khoá, tên tác giả...) hoặc cũng có thể tìm kiếm thông tin bằng cách dùng các toán tử.

### 2. Địa chỉ truy cập cơ sở dữ liệu (CSDL) điện tử trực tuyến online

2.1. Tài khoản sử dụng cổng thông tin, CSDL online, thư viện số Đại học Quốc gia Hà Nội

Địa chỉ truy cập: http://lic.vnu.edu.vn (Tài khoản/mật khẩu: vinhuni/nthlib)

Có hướng dẫn đăng nhập, sử dụng file kèm theo.

2.2. Cơ sở dữ liệu của cục thông tin khoa học và công nghệ quốc gia

Địa chỉ truy cập: <u>http://lhtv.vista.vn</u> (*Chỉ sử dụng được thông qua mạng Internet trong trường Đại học Vinh*)

2.3. Sử dụng thư viện số trường Đại học Cần Thơ

Địa chỉ truy cập: <u>http://digital.lrc.ctu.edu.vn</u>(*Chỉ sử dụng được qua mạng Internet trong trường Đại học Vinh*)

### 2.4.Sử dụng thư viện số Trường Đại học Vinh

Địa chỉ truy cập: http://tvs.vinhuni.edu.vn (Tài khoản và hướng dẫn sử dụng đã được thư viện gửi cho cán bộ toàn trường qua Email cá nhân)

### 2.5. Sử dụng sách điện tử miễn phí

### Địa chỉ truy cập: http://lib.vinhuni.edu.vn 🗪 Truy cập mở 🗪 Sách điện tử

- CSDL sách điện tử miễn phí lớn nhất thế giới hiện nay "Project Gutenberg" gồm nhiều lĩnh vực kho a học khác nhau, bạn đọc có thể sử dụng máy tính cá nhân, Iphone, Ipad, Kindle để tải và đọc tài liệu. Đặc biệt, bạn đọc có thể phân phối lại tài liệu cho người khác sử dụng theo những điều kiện bản quyền đề án Gutenberg đưa ra.
- Questia là thư viện trực tuyến đầu tiên cung cấp dịch vụ truy cập 24/7 vào bộ sưu tập trực tuyến sác h điện tử và tạp chí lớn nhất thế giới về Khoa học Xã hội và Nhân văn và các tin tức cập nhật khá c. Đây là nguồn tài liệu phong phú phù hợp với mọi đối tượng người dùng từ học sinh đến nhà ng hiên cứu. Ngoài ra, Questia còn cho phép người dùng tạo các mục lục tham khảo.

### 2.6. Sử dụng Website thư viện Nguyễn Thúc Hào

Địa chỉ website: http://lib.vinhuni.edu.vn

Địa chỉ tra cứu tài liệu: http://thuvien.vinhuni.edu.vn

2.7. Cơ sở dữ liệu điện tử của Trường Đại học Nguyễn Tất Thành

*Địa chỉ website: <u>http://elib.ntt.edu.vn/</u>(ID: dhntt / pass: dhntt)* 

### 3. Photocopy, Scan tài liệu

Trung Tâm tổ chức dịch vụ photo/scan tài liệu, có thể photo cả những tài liệu bạn đọc không được phép mượn về. Bạn đọc có yêu cầu liên hệ quầy phục vụ tại các phòng đọc để được hướng dẫn chi tiết.

## 4. Cung cấp thông tin theo yêu cầu

Trung Tâm sẽ hỗ trợ cung cấp thông tin phục vụ giảng viên và sinh viên trong nghiên cứu khoa học, soạn tài liệu giảng dạy, làm luận văn, đồ án tốt nghiệp. Các thông tin bao gồm sách, bài tạp chí, nghiên cứu, số liệu thống kê, văn bản pháp lý, tiêu chuẩn,... dạng toàn văn, tóm tắt hay danh mục. Bạn đọc có thể

đến Thư viện để được trợ giúp tìm tài liệu theo yêu cầu.

### 5. Các dịch vụ phục vụ đào tạo

- Tư vấn về hoạt động Thông tin Thư viện;
- Cung cấp tài liệu có ở các cơ quan thông tin thư viện trong nước & quốc tế;
- Nhận đào tạo Kỹ năng khai thác thông tin và sử dụng Thư viện;
- Nhận tư vấn thiết kế và xây dựng Website, thư viện điện tử/thư viện số;
- Nhận đánh máy, in ấn, đóng bìa cứng Luận án, Luận văn;
- Nhận phục vụ hội nghị, hội thảo khoa học, bảo vệ luận văn, luận án;
- Tổ chức đào tạo ngắn hạn và cấp chứng chỉ nghiệp vụ Quản trị văn phòng và Thư viện thiết bị;
- Tổ chức hướng dẫn sử dụng thư viện và tra cứu tìm tin cho bạn đọc các ngày từ thứ 2 đến thứ 6 hàng tuần tại phòng máy Mutimedia tầng 1 nhà thư viện.

## 1. TÌM LƯỚT

## 1.1 Tổng quan về tìm lướt

- Tìm lướt là tìm theo các từ/cụm từ/ ký tự... theo trật tự vần chữ cái (dạng từ điển). Cách tìm lướt thường được sử dụng khi người tìm tin không nhớ thật chính xác từ khóa, từ chuẩn để tìm tin hoặc dùng trong trường hợp muốn tham khảo thêm các từ khóa, thuật ngữ khác để tìm tin cho phù hợp với mục đích tìm kiếm.
- 1.2 Các trường tìm kiếm và chuỗi tìm kiếm
  - Các trường tìm kiếm: có thể lựa chọn như sau: Tác giả, Tiêu đề, Chủ đề, Ký hiệu PL/XG, Môn học
  - Chuỗi tìm kiếm: là một từ, một ký tự hoặc cụm từ bao gồm chữ, số hoặc cả chữ và số.

1.3 Thực hiện một tìm kiếm

Cách tìm kiếm

Địa chỉ trang web: thuvien.vinhuni.edu.vn

Từ thanh Menu chọn Tra cứu→ Tìm lướt,

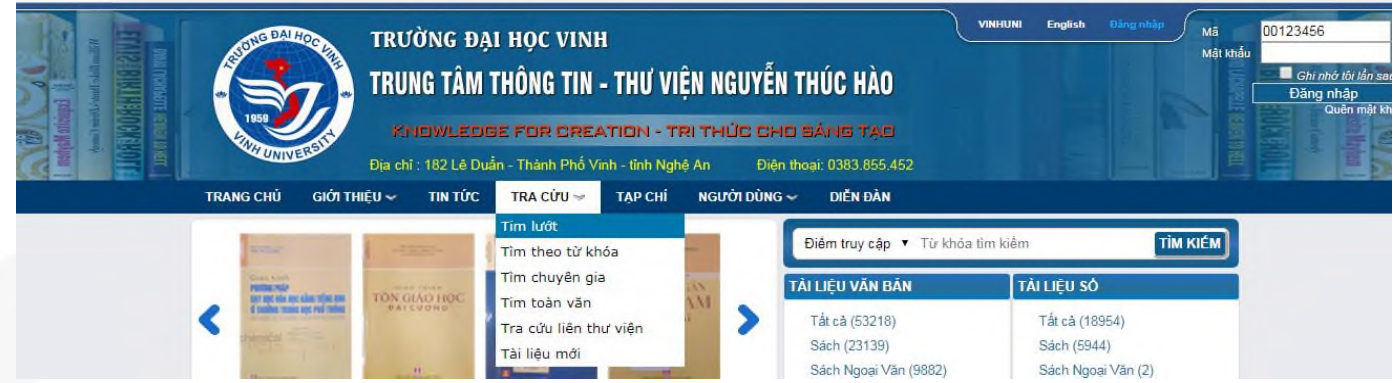

- Nhập từ/ cụm từ vào ô tìm lướt.
- Bộ sưu tập : Giới hạn phạm vi tìm kiếm trong bộ sưu tập được chọn
- Từ giao diện tìm kiếm trên chọn trường cần tìm, kích chuột vào ược liệt kê trên giao diện để lựa chọn trường tìm tin: Tác giả, Tiêu đề, c hủ đề, Ký hiệu PL/XG, Môn học.
- Người dùng có thể trỏ chuột vào dấu ? để có được trợ giúp và truy vấn tìm kiếm tối ưu.
- Sau khi nhập và lựa chọn trường cần tìm kiếm xong kích chuột vào nút Tìm Kiếm.

# 9. HƯỚNG DẪN KHAI THÁC THÔNG TIN TẠI **THƯ VIỆN NGUYỄN THÚC HÀO** 1.4 Hiển thị danh sách tìm lướt

| TRANG CHỦ GIỚI THIỆU 🗸   | TIN TỨC   | TRA CỨU 🛩    | TẠP CHÍ NGƯỜI DÙNG 🗸                                        | DIẾN ĐÀN                                                                                          |
|--------------------------|-----------|--------------|-------------------------------------------------------------|---------------------------------------------------------------------------------------------------|
| TRA CỨU                  |           |              | Bộ sưu tập: Tất cả                                          | 🔻 Loại hình: Tất cả 🔹 🔻 😮                                                                         |
| Tim lướt                 |           |              | Nhan đề 🔹 🔻 🖲 Bắt d                                         | đầu bằng 🔍 Có chứa Toán học cao cấp 🛛 Tìm kiếm                                                    |
| Tìm theo từ khóa         | Dàna      | CUIZUDI      | Met dura                                                    |                                                                                                   |
| Tìm chuyên gia           | Dong<br>1 | 3//KHPL<br>1 | Toán học cao cấp : Dùng ch<br>Ng d. Hoàng Quý               | no người mới bắt đầu và ứng dụng vào vật lí . T.2. / La.B. Zenđôvich;                             |
| Tim toàn văn             | 2         | 1            | Toán học cao cấp : Phần I. I<br>nhưỡng / Lê Viết Ngư, Ph    | Dùng cho sinh viên thuộc các chuyên ngành Y, Sinh, Nông lâm, Thổ<br>ian Văn Danh                  |
| Tra cửu liên thư viện    | 3         | 1            | Toán học cao cấp : Phần II:<br>Thổ nhưỡng / Lê Viết Ngu     | Sách dùng cho sinh viên thuộc các chuyên ngành Y, Sinh, Nông lâm,<br>r, Phan Văn Danh             |
| rai nệu mơi              | 4         | 1            | Toán học cao cấp : T.1. Đại<br>Quỳnh                        | số và hình học giải tích / Nguyễn Đình Trí, Tạ Văn Đĩnh, Nguyễn Hồ                                |
| NGUÒN TÀI LIỆU           | 5         | 1            | Toán học cao cấp : T.1: Cho<br>Hoàng Quý                    | o người mới bắt đầu và ứng dụng vào vật lí / Ia. B. Zenđôvich; Ng.d.                              |
| Tất cả (65137)           | 6         | 1            | Toán học cao cập : T.1: Đại                                 | số và hình học giải tích / Nguyễn Đình Trí                                                        |
| Sách (33518)             | 7         | 1            | Toán học cao cấp : T.1: Đại<br>Quỳnh                        | số và hình học giải tích / Nguyễn Đình Trí, Tạ Văn Đĩnh, Nguyễn Hồ                                |
| Sách Ngoại Văn (10417)   | 8         | 1            | Toán học cao cấp : T.1: Đại<br>Quỳnh                        | số và hình học giải tích / Nguyễn Đình Trí, Tạ Văn Đĩnh, Nguyễn Hồ                                |
| Giáo trình (1247)        | 9         | 1            | Toán học cao cấp : T.1: Hìni<br>thuật công nghiệp / Trần Tu | h học giải tích: Sách dùng cho sinh viên tại chức các trường Đại học kỹ<br>ấn Điệp, Đinh Bat Thẩm |
| Luận Văn Luận An (18965) | 10        | 1            | Toán học cao cấp : T.2 / Đố                                 | Đình Thanh, Đỗ Khắc Hướng, Nguyễn Phúc Thuần                                                      |
| Khóa Luận (549)          |           |              | <b>(+</b>                                                   | 1 2 3 of 3 🔿 🏟                                                                                    |
| Kết quả NCKH (149)       |           |              |                                                             |                                                                                                   |

### (Hình 1.1 Giao diện kết quả tìm lướt)

- Môt danh sách kết quả sẽ hiển thị. Danh sách kết quả tìm thấy sẽ được phân thành nhiều trang để hiển thị. Để xem các trang kết quả khác người sử dụng chọn các nút mũi tên tương ứng theo hướng phải hoặc trái

- Kích chuột vào dòng kết quả được tìm thấy để thực hiện một tìm kiếm trong giới han vừa tìm thấy này. Một danh sách kết quả tìm thấy sẽ hiển thi.
- Kích chuột vào Chi tiết để xem Thông tin đầy đủ hơn về đầu mục này.
- Thông tin chi tiết thư mục và đầu mục của tài liệu được hiển thị.

## 2. TÌM THEO TỪ KHÓA

## 2.1 Mục đích

Cho phép người dùng có thể tìm tài liệu bằng cách gõ vào các mẫu tìm các từ khoá. Từ khóa có thể là bất kỳ một từ nào trong các trường Tác giả, Tiêu đề, Chủ đề, Môn học, Năm xb, Điểm truy cập chính,Tóm tắt, Mọi trường. Phương pháp tìm kiếm này cho phép người dùng có thể kết hợp các từ khóa với nhau bằng các toán tử cũng như hạn chế phạm vi tìm kiếm bằng các ký tự đại diện.

Ngoài ra, người dùng có thể quy định dạng hiển thị của kết quả tìm kiếm tùy theo những thông tin muốn thu nhận được.

### 2.2 Cách thực hiện

Từ giao diện trang chủ của KIPOS chọn **Tra cứu → Tìm từ khóa** 

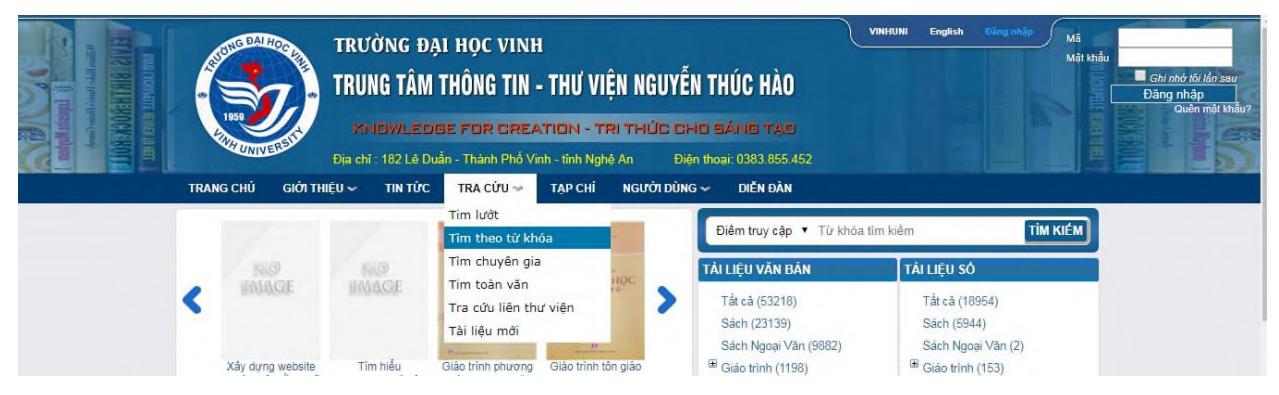

### Xuất hiện màn hình giao diện tìm kiếm theo từ khóa như sau:

| TRANG CHỦ      | GIỚI THIỆU 🛩 | TIN TỨC | TRA CỨU 🗸 | TẠP CHÍ | NGƯỜI DÙ    | NG 🗸   |   | DIĚN ĐÀN  |     |      |            |        |           |
|----------------|--------------|---------|-----------|---------|-------------|--------|---|-----------|-----|------|------------|--------|-----------|
| TRA CỨU        |              |         |           |         | Bộ sưu tập: | Tật cả |   |           |     |      | Loại hình: | Tất cả | • 😮       |
|                |              |         |           |         |             |        |   | Nhan đề   | •   |      |            |        |           |
| Tim lướt       |              |         |           |         |             | Và     | ٠ | Nhan đề   | ۲   |      |            |        |           |
| Tìm theo từ ki | nóa          |         |           |         |             | Và     | ۲ | Nhan đề   | ۲   |      |            |        | Tìm kiếm  |
| Tìm chuyên đi  | ia           |         |           |         |             |        |   |           |     |      |            |        |           |
| rini chuych gi |              |         |           |         |             |        |   | Sắp xếp : | Nha | n đề |            | • T2   | ăng dần 🔻 |
| Tim toàn văn   |              |         |           |         |             |        |   | oup top . |     |      |            |        | ang dan   |

(2.1: Giao diện tìm kiếm theo từ khóa)

Để thực hiện một tìm kiếm theo từ khóa thực hiện như sau:

- + Bộ sưu tập : Giới hạn phạm vi tìm kiếm trong bộ sưu tập được chọn
- + Lựa chọn trường tìm tin : Chỉ định phạm vi trường tìm kiếm: Nhan đề, Tác giả, Chủ đề Môn học, Năm xb, Điểm truy cập chính,Tóm tắt, Mọi trường.
- + Nhập từ / cụm từ muốn tìm kiếm vào ô tìm kiếm
- + Với chức năng tìm kiếm này người sử dụng cũng có thể sử dụng các toán tử để kết hợp nhiều điều kiện tìm kiếm:

Và: kết hợp các từ khóa để tìm tin (Thu hẹp phạm vi tìm kiếm)

Hoặc: Tìm tin với các từ khóa được chỉ định (mở rộng phạm vi tìm kiếm) Không: Loại trừ các từ khóa không cần thiết trong quá trình tìm tin.

+ Người dùng có thể trỏ chuột vào dấu ? để có được trợ giúp và truy vấn tìm kiếm tối ưu.

Một danh sách kết quả sẽ hiển thị. Danh sách kết quả tìm thấy sẽ được phân thành nhiều trang để hiển thị.
 Để xem các trang kết quả khác người sử dụng chọn các nút mũi tên tương ứng theo hướng phải (trang sau) hoặc trái (trang trước).

| UNIVE                                                                                                    | Địa chi                                          | : 182 Lê Duắ | in - Thành Phố V                                    | 'inh - tỉnh Ngh                                                       | ê An E                                                           | Diện tha                         | ai: C                | 0383.855.452                               |                                      |                   |            |
|----------------------------------------------------------------------------------------------------|--------------------------------------------------|--------------|-----------------------------------------------------|-----------------------------------------------------------------------|------------------------------------------------------------------|----------------------------------|----------------------|--------------------------------------------|--------------------------------------|-------------------|------------|
| TRANG CHỦ                                                                                                    | GIỚI THIỆU 🛩                                     | TIN TỰC      | TRA CỨU 🛩                                           | ТАР СНІ                                                               | NGƯỜI DÙ                                                         | NG 🛩                             | I                    | DIẾN ĐÀN                                   |                                      |                   |            |
| TRA CƯU                                                                                                    |                                                  |              |                                                     |                                                                       | Bộ sưu tập:                                                      | Tắt cả                           |                      |                                            |                                      | Loại hình: Tắt cả | • @        |
| Tim lướt                                                                                                    |                                                  | _            |                                                     |                                                                       |                                                                  | Và                               |                      | Nhan để                                    | • lịch sử                            |                   |            |
| Tim theo tir kh                                                                                                    | 63                                               |              |                                                     |                                                                       |                                                                  | Và                               |                      | Nhan để                                    | •                                    |                   | Tim kiến   |
|                                                                                                    | ou                                               |              |                                                     |                                                                       |                                                                  |                                  |                      |                                            |                                      |                   |            |
| Tim toàn văn                                                                                                    | a                                                | Dire         |                                                     |                                                                       |                                                                  |                                  |                      | Sắp                                        | xếp: Nhan đề                         | • т               | ăng dấn 🔹  |
| Tra cứu liên thư viện<br>Tài liệu mới                                                                                 |                                                  | 1            | Tules, to left the theo duals<br>left first is rang | Tự học, tự<br>Hồng Phươ<br>Hà Nội : Đại<br>224 tr. : 24 c             | kiểm tra theo<br>ng<br>i học Sư Phại<br>m                        | chuẩn<br>m, 2009                 | kiến                 | n thức, kĩ năng                            | ) môn <mark>Lịch sử</mark> 12 /      | Nguyễn Xuân Trư   | ờng, Trươn |
| NGUỒN TẢI LIỆU                                                                                                    | J                                                |              | <b>a</b> 12                                         | Nguyễn, Xu                                                            | ân Trường                                                        |                                  |                      |                                            |                                      |                   |            |
| Tất cả (65137)<br>Sách (33518)<br>Sách Ngoại Vã<br>Giáo trình (124<br>Luận Văn Luận<br>Khóa Luận (54<br>Khóa Luận (54 | in (10417)<br>i7)<br>i Ân (18965)<br>9)<br>(149) | 2            | NO MAGE                                             | Đầu mục:10<br>1.000 nhân<br>Thông tin &<br>Hà Duy Biểr<br>Đầu mục:0 ( | )<br>vật <b>lịch sử</b> -<br>Truyền thông<br>n<br>(Lượt lưu thôi | văn hóa<br>), 2010<br>ng:0) Tá   | a Thả                | ăng Long - Hà<br>u số:1 (Lượt tr           | Nội<br>uy cập:0)                     |                   |            |
| Bảo, Tạp chí (1<br>Đa phương tiệ<br>Bài Giâng Trưở                                                                    | 110)<br>n (8)<br>ờng (174)                       | 3            | IMAGE                                               | 100 nhân vậ<br>Hà Nội : Văn<br>638 tr. ; 14.5<br>Đầu mục:5 (          | ật có ảnh hưở<br>n hoá Thông t<br>5 x 20.5 cm.<br>(Lượt lưu thôi | rng nhất<br>tin, 200<br>ng:45) 1 | t đến<br>7<br>Tài li | n <b>lịch sử</b> thế gi<br>êu số:0 (Lượt t | iới / Biên soạn, Lê T<br>truy câp:0) | huŷ Chi           |            |

(Hình 2.2 Giao diện kết quả tìm theo từ khóa)

• Kích chuột vào tên tài liệu mình cần tìm để xem thông tin chi tiết hơn về biểu ghi tài liệu

| 💿 Tin tức - Sự kiện | × Dhư Viện NGUYÊN THÚC ×             |                                                   | 6 - 8                                                                                                    | 23 |
|---------------------|--------------------------------------|---------------------------------------------------|----------------------------------------------------------------------------------------------------|----|
| ← → C (i) Không b   | aðo mật   thuvien.vinhuni.edu.vn/opa | ac/DmdInfo.aspx?mnuid=142                         | 2&s_searchvalue1=ljch%20sử&search_field1=t&search_field2=t&search_field3=t&s_searchoperator1=%20&%20&s 🛧     | :  |
|                     | HILINIVERSITA Pia chi :              | JWLEDGE FOR CREAT<br>182 Lê Duẩn - Thành Phố Vini | FIGN - TRI THÚC CHO SÁNG TẠO<br>h - tính Nghệ An Điện thoại: 0383.855.452                                    | 5  |
|                     | TRANG CHỦ GIỚI THIỆU 🛩               | ΤΙΝ ΤỨC ΤRA CỨU 🛩                                 | TẠP CHÍ NGƯỜI DÙNG ~ DIỄN ĐĂN                                                                                |    |
|                     | TRA CỨU                              | » Sách                                            |                                                                                                    |    |
|                     | Tim lướt                             | 907 NT 871t/                                      | 09                                                                                                    |    |
|                     | Tim theo từ khóa                     | Tự học, tự kiểm tra                               | theo chuẩn kiến thức, kĩ năng môn Lịch sử 12 /                                                               |    |
|                     |                                      |                                                   |                                                                                                    |    |
|                     | Tim chuyen gia                       | Mo ta Marc                                        | Đầu mục(10) Tải liệu số(0)                                                                                   |    |
|                     | Tim toàn văn                         | ISBN                                              | Giá: 19500 VNÐ                                                                                               |    |
|                     |                                      | DDC                                               | 907                                                                                                    |    |
|                     | Tra cửu liên thư viện                | Tác giả CN                                        | Nguyễn, Xuân Trường                                                                                          |    |
|                     | Tài liệu mới                         | Nhan đề                                           | Tự học, tự kiêm tra theo chuẩn kiên thức, kĩ năng môn Lịch sử 12 / Nguyễn Xuân Trường, Trương<br>Hồng Phương |    |
|                     |                                      | Thông tin suất bản                                | Hà Nội : Đại học Sư Phạm, 2009                                                                               |    |
|                     |                                      | Mô tả vật lý                                      | 224 tr. ; 24 cm.                                                                                             |    |
|                     |                                      | Thuật ngữ chủ đề                                  | Lịch sử phát thể thế thế thế thế thế thế thế thế thế thế                                                     |    |
|                     |                                      | Từ khóa tự do                                     | Lich sử Tụ học tự kiến ta theo chulin                                                                        |    |
|                     |                                      | Từ khóa tự đo                                     | Kriem tra kolo Buck Innang                                                                                   |    |
|                     |                                      | Từ khóa tự do                                     | ken thuc                                                                                                    |    |
|                     |                                      | Từ khóa tự do                                     | Ki nang                                                                                                    |    |
|                     |                                      | The stilles of                                    | Transa Hàng Phurana                                                                                          |    |
|                     |                                      | Dia ab?                                           | Kbo Dish yu (2): DV 018025-6                                                                                 |    |
|                     |                                      | Dia chi                                           | Kho X3 hol(8)- DX 030219-26                                                                                  |    |
|                     |                                      | Tân tin điện tử                                   | http://dbi.view.vinburgi.edu.vn/kinosdata1/anbbia/bagiang/sach/tuboclichsu12                                 |    |
|                     |                                      |                                                   |                                                                                                    |    |

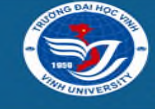

1

TRUNG TÂM THÔNG TIN - THƯ VIỆN NGUYỀN THÚC HÀO Địa chỉ: 182 Lê Duẫn - Thành Phố Vinh - tỉnh Nghệ An Điện thoại: (038)3855452 Fax: (038)3855269 Email: vinhuni@vinhuni.edu.vn Hồm nay:18 Tháng Chín 2018 Người dùng online: 22 Tháng này :22138 Tổng lượt truy cập:10453725

• Đầu mục : xem thông tin cuốn sách nằm ở vị trí kho nào

### » Sách

### 907 NT 871t/ 09

### Tự học, tự kiểm tra theo chuẩn kiến thức, kĩ năng môn Lịch sử 12 /

| $\left[ \right]$ | Má  | ò tả      | Marc Đầu mục(10)    | Tài liệu số(0)  |                 |         |            |            |
|------------------|-----|-----------|---------------------|-----------------|-----------------|---------|------------|------------|
| D                | òng | Mã vạch   | Noi luu             | S.gọi Cục bộ    | Phân loại       | Bản sao | Tình trạng | Thành phần |
|                  | 1   | DX.039219 | Ban Khoa học Xã hội | 907 NT 871t/ 09 | Sách Tiếng Việt | 1       |            |            |
|                  | 2   | DX.039220 | Ban Khoa học Xã hội | 907 NT 871t/ 09 | Sách Tiếng Việt | 2       |            |            |
|                  | 3   | DX.039221 | Ban Khoa học Xã hội | 907 NT 871t/ 09 | Sách Tiếng Việt | 3       |            |            |
|                  | 4   | DX.039222 | Ban Khoa học Xã hội | 907 NT 871t/ 09 | Sách Tiếng Việt | 4       |            |            |
|                  | 5   | DX.039223 | Ban Khoa học Xã hội | 907 NT 871t/ 09 | Sách Tiếng Việt | 5       |            |            |
|                  | 6   | DX.039224 | Ban Khoa học Xã hội | 907 NT 871t/ 09 | Sách Tiếng Việt | 6       |            |            |
|                  | 7   | DX.039225 | Ban Khoa học Xã hội | 907 NT 871t/ 09 | Sách Tiếng Việt | 7       |            |            |
|                  | 8   | DX.039226 | Ban Khoa học Xã hội | 907 NT 871t/ 09 | Sách Tiếng Việt | 8       |            |            |
|                  | 9   | DV.018025 | Kho Dịch vụ         | 907 NT 871t/ 09 | Sách Tiếng Việt | 9       |            |            |
|                  | 10  | DV.018026 | Kho Dịch vụ         | 907 NT 871t/ 09 | Sách Tiếng Việt | 10      |            |            |
|                  |     |           |                     |                 |                 |         |            |            |

(Hình 2.2.1 Chọn đầu mục xem vị trí sách)

🔶 1 of 1 🔿 🔿

\* Tài liệu số: Nếu có bản số hóa sẽ đọc trực tiếp trên trang web

| » Sách            |                                                      |
|-------------------|------------------------------------------------------|
| 1.000 nhân        | ật lịch sử - văn hóa Thăng Long - Hà Nội             |
| Mô tả             | Marc Đầu mục(0) Tài liệu số(1)                       |
| Tác giả CN        | Hà Duy Biển                                          |
| Nhan đề           | 1.000 nhân vật lịch sử - văn hóa Thăng Long - Hà Nội |
| Thông tin xuất bả | Thông tin & Truyền thông, 2010                       |
| Mô tả vật lý      |                                                      |
| Từ khóa tự do     | Lịch sử                                              |

(Hình 2.2.2 Chọn tài liệu số đọc trực tiếp)

Nháy chuột vào tên tài liệu số cần đọc (tài liệu số (1)), nhập tài khoản và mật khẩu như (hình 2.2.3). Sau đó nháy chuột vào login hoặc ấn enter

| TRANG CHỦ      | GIỚI THIỆU 🛩 | TIN TỨC                   | TRA CỨU 🛩                                                       | TẠP CHÍ             | NGƯỜI DÙNG 🗸          | DIỄN ĐÀN |
|----------------|--------------|---------------------------|-----------------------------------------------------------------|---------------------|-----------------------|----------|
| TRA CỨU        |              | » sa                      | ich                                                             |                     |                       |          |
| Tim lướt       |              | 1.00                      | )0 nhân vật lịch                                                | n sử - văn l        | nóa Thăng Long -      | Hà Nội   |
| Tìm theo từ ki | hóa          |                           | Mô tả Ma                                                        | rc Đầu              | mục(0) Tài liệu số(   | 1)       |
| Tìm chuyên gi  | ia           |                           | 1.000 nhân vật lịc                                              | "<br>h sử - văn hóa | a Thăng Long - Hà Nôi |          |
| Tim toàn văn   |              |                           |                                                                 |                     |                       |          |
| Xuất hiện giao | diện:        |                           |                                                                 |                     |                       |          |
|                |              | ACC<br>Use<br>Nan<br>Pas: | ESS DIGITAL OBJECT<br>r 000944<br>sword<br>Remember me next tim | e<br>ogin           |                       |          |

(Hình 2.2.3 Đăng nhập tài khoản đọc tài liệu số)

## 3. TÌM KIẾM CHUYÊN GIA

3.1 Mục đích

Phương thức tìm kiếm này cho phép người dùng có khả năng sử dụng các trường tìm tin, các toán tử logic, các ký tự để xây dựng các biểu thức điều kiện tìm kiếm phù hợp cho phép người sử dụng có thể giới hạn phạm vi tìm kiếm, mở rộng, thu hẹp phạm vi tìm kiếm, loại trừ các từ khóa không cần thiết cho việc tìm tin, ... với số lượng kết hợp không giới hạn, khả năng tìm trên kết quả đã tìm cho phép hạn chế tối đa thông tin dư thừa và thực hiện tìm kiếm nhanh chóng, thống kê chính xác kết quả tìm kiếm. Cách tìm kiếm này cũng cho phép xem các biểu ghi theo 03 cách : Rút gọn, Đầy đủ, Tiêu chuẩn.

### 3.2 Cách thực hiện

### Từ giao diện trang chủ của KIPOS chọn Tra cứuightarrow Tìm chuyên gia

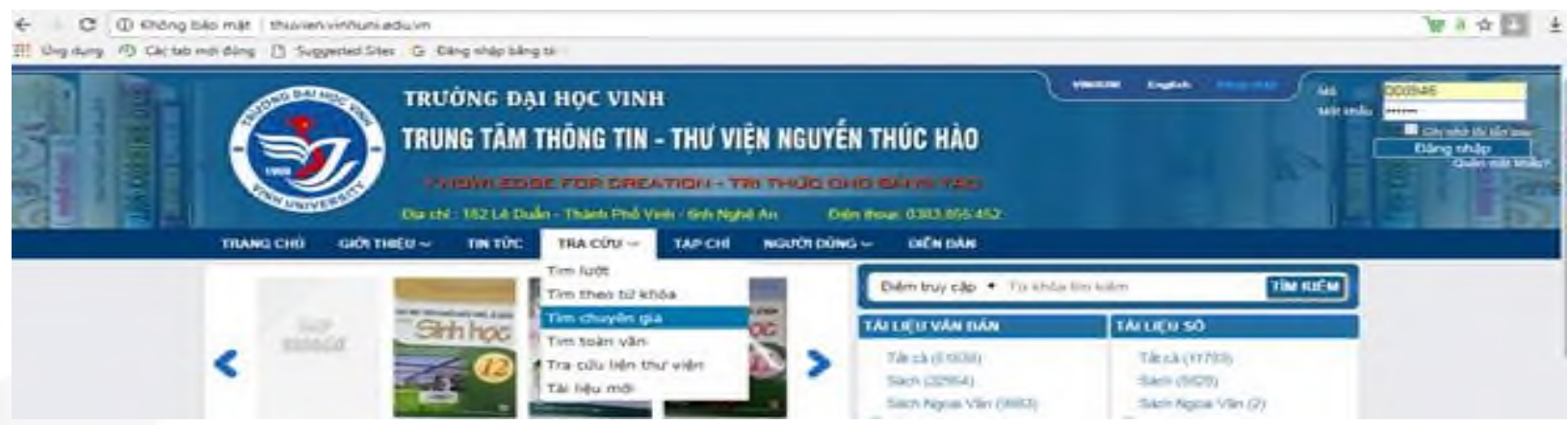

### Xuất hiện màn hình giao diện tìm kiếm theo chuyên gia như sau:

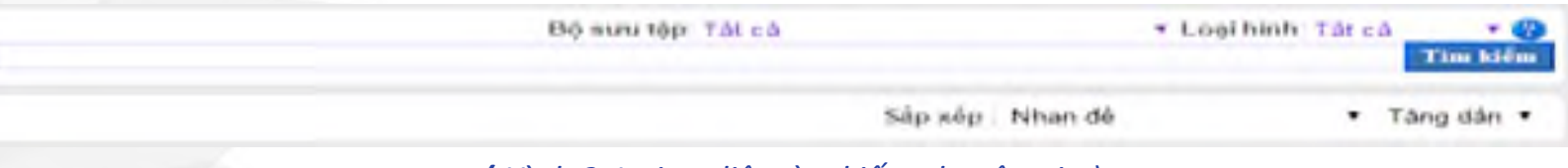

(Hình 3.1 giao diện tìm kiếm chuyên gia)

Để thực hiện một tìm kiếm chuyên gia thực hiện như sau:

+ Bộ sưu tập : Giới hạn phạm vi tìm kiếm trong bộ sưu tập được chọn

+ Nhập vào ô tìm kiếm cùng với các ký hiệu đại diện.

Trên giao diện tìm kiếm người sử dụng có thể thấy chỉ dẫn chi tiết:

\* Các ký hiệu đại diện cho trường tìm kiếm: a:Tác giả,t:Nhan đề, s:Chủ đề, g:Chung( tác giả hoặc nhan đề hoặc chủ đề), aw: mọi trường.

- \* Các kí hiêu đại diện cho các toán tử: "&" và, "+" hoặc," -" Và không
- \* Đặt giá trị cần tìm trong dấu nháy kép để tìm chính xác cụm từ.
- \* Các ký hiệu thay thế: ? thay cho 1 ký tự, \* thay cho nhiều ký tự bất kỳ.
- + Chọn định dạng hiển thị của kết quả : Rút gọn, Đầy đủ, Tiêu chuẩn.
- + Người dùng có thể trỏ chuột vào dấu ? để có được trợ giúp và truy vấn tìm kiếm tối ưu.

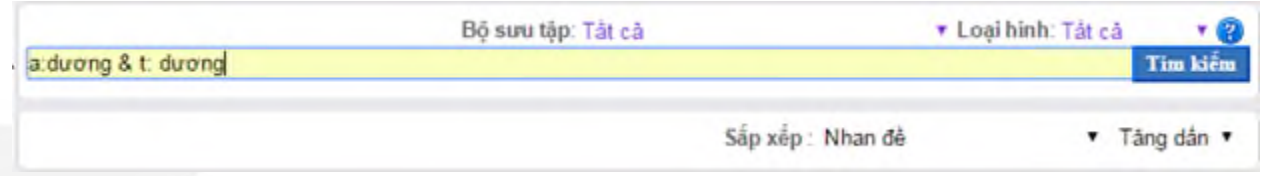

(Hình 3.2 giao diện cách tìm chuyên gia)

+ Kích chuột vào nút tìm kiếm. Một danh sách kết quả sẽ hiển thị.

Danh sách kết quả tìm thấy sẽ được phân thành nhiều trang để hiển thị.

Để xem các trang kết quả khác người sử dụng chọn các nút mũi tên tương ứng theo hướng phải hoặc trái.

🔞 Bộ sưu tập : Tất cả Loại hình: 🖲 Tất cả 🔘 Tái liệu văn bản 🔘 Tái liệu số

| a:dương | g & t:durong                      |                                                                                                    | Tim kiêm |
|---------|-----------------------------------|----------------------------------------------------------------------------------------------------|----------|
| Dòng N  | ội dung                           | Lịch sử văn minh thế giới / <b>Dương</b> Thị Thanh Huyển<br>Nha Trang : ĐH Nha Trang, 2012<br><mark>Dương</mark> Thị Thanh Huyển |          |
| 2       | XÚ LY<br>NUÔC THẢI<br>CÔNG HOHIĘP | Xử lý nước thải công nghiệp Trịnh Xuân Lai, Nguyễn Trọng Dươ<br>Tp. HCM : Nhà xuât bản công nghiệp , 2011<br>Trịnh Xuân Lai      | ong      |

(Hình 3.3: Giao diện kết quả tìm kiếm chuyên gia)
+ Kích chuột vào tên tài liệu mình cần tìm để xem thông tin chi tiết hơn về biểu ghi tài liệu
( tương tự tìm kiếm từ khóa )

### 4. TÌM KIẾM TOÀN VĂN

### 4.1 Giới thiệu

Với thư viện hiện đại ngày nay, tài liệu trong thư viện không chỉ bao gồm các tài liệu truyền thống được lưu trong các kho mà còn bao gồm các tệp tin đính kèm được lưu trên máy chủ (Server). Và khi dữ liệu ngày càng nhiều thì vấn đề tìm kiếm thông tin chính xác càng trở nên quan trọng. Với khối lượng dữ liệu lớn và có tổ chức phức tạp, vấn đề đặt ra là làm thế nào để tìm nhanh và đúng thông tin cần. Người dùng không muốn tìm kiếm một từ mà lại có cả triệu câu trả lời, họ cần sự chính xác và loại bỏ các từ gây nhiễu. Lúc đó, người dùng sẽ cần đến tính năng tìm kiếm toàn văn.

Tìm kiếm toàn văn là một chức năng trong KIPOS tích hợp giải pháp máy tìm kiếm mã nguồn mở nổi tiếng Lucene.net, đã có thời gian phát triển hoàn thiện lâu dài và được dùng nhiều trên thế giới. Ngoài ra do đây là một giải pháp kỹ thuật lập trình (thư viện API - cung cấp các giao diện lập trình) nên toàn bộ việc điều khiển chỉ mục và tìm kiếm đều được kiểm soát bởi KIPOS, nhờ vậy đem lại nhiều lợi thế so với việc tích hợp các giải pháp tự động bên ngoài.

### 4.2 Thực hiện một tìm kiếm

Từ giao diện trang chủ của KIPOS chọn Tra cứuightarrow Tìm Toàn văn

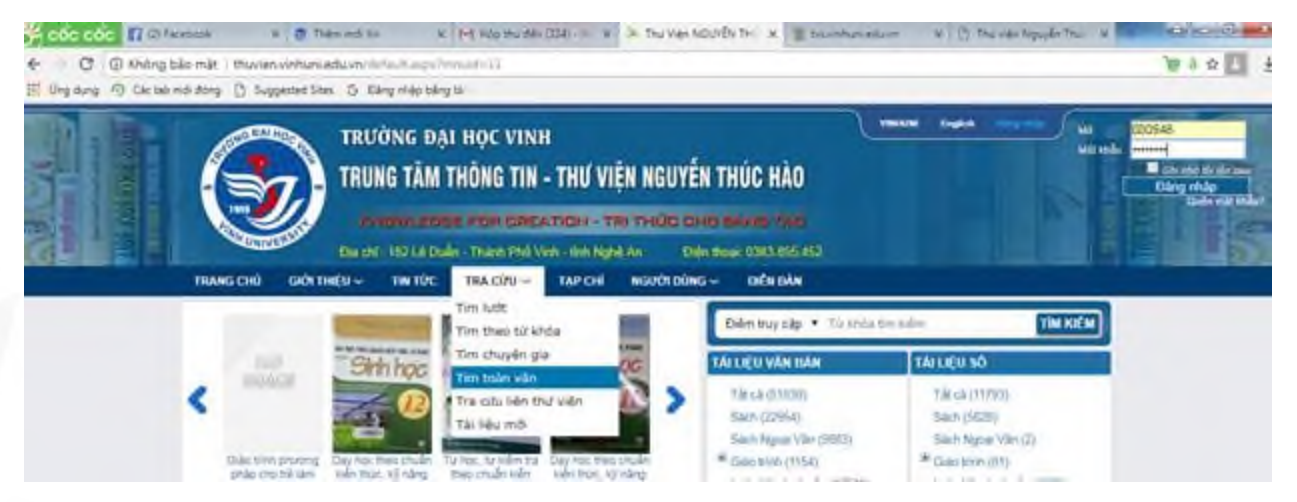

### Xuất hiện màn hình giao diện tìm kiếm theo toàn văn như sau:

| Toán văn | <ul> <li>Từ khóa tìm kiểm</li> </ul> | TÌM K |
|----------|--------------------------------------|-------|
|----------|--------------------------------------|-------|

Nhập một truy vấn vào ô tìm kiếm. Mặc định chương trình tìm các biểu ghi thỏa mãn điều kiện trường tìm tin có chứa tất cả các từ trong điều kiện tìm kiếm .

Để yêu cầu chương trình tìm chính xác một cụm từ, sử dụng dấu nháy kép để bao cụm từ .( các bước còn lại tương tự các cách tìm kiếm giới thiệu phía trên)

| TIM TO   | àn văn                                                                                                    |
|----------|----------------------------------------------------------------------------------------------------|
| r thủy s | sárs"                                                                                                    |
|          | Tim kiom                                                                                                    |
| 1        | Quản lý khai thác <b>thủy sản</b><br>Trang bia – Mục lục – Chương I: Giải thiệu chung về công tác quản lý khai thác <mark>thủy sản</mark> – Chương II: Nội dụng công<br>tác quản lý <b>thủy sản</b> – Chương III: Công tác quản lý khai thác <b>thủy sản</b> ở Việt Nam – Toán Văn –                                     |
| 2        | Công nghệ chế biến lạnh <b>thủy sản</b> / Lê Hoàng Phương<br>Trang bia – Nội dụng – 1 Tinh chất của nguyên liêu <b>thủy sản</b> – 2 Mội trường lạnh – 3 Làm lạnh và bảo quản lạnh <b>thủy</b><br>sản – 4,8áo quản và văn chuyển lạnh thủy sản – Toán văn –                                                               |
| 3        | Thiết kế chế tạo thiết bị lọc nước năng suất 10m3/h phục vụ trại giống <b>thủy sản</b> - Viên Nghiên<br>cứu Nuôi trồng <b>Thủy sản</b> - Đại học Nha Trạng<br>Thiết kế chế tạo thiết bị lọc nước năng suất 10m3/h phục vụ trại giống <b>thủy sản</b> - Viện Nghiên cứu Nuôi trống <b>Thủy sản</b> -<br>Đại nọc Nha Trạng |
| 4        | Thiết kế chế tạo thiết bị lọc nước năng suất 10m3/h phục vụ trại giống <b>thủy sản</b> - Viên Nghiên<br>cứu Nuôi trồng <b>Thủy sản</b> - Đại học Nhà Trạng<br>Thiết kế chế tạo thiết bị lọc nước năng suất 10m3/h phục vụ trại giống <b>thủy sản</b> - Viên Nghiên cứu Nuôi trồng <b>Thủy sản</b> -<br>Đại học Nhà Trạng |
|          | Dat not rink sharp =                                                                                                    |

(Hình 4.1: Giao diện kết quả tìm kiếm toàn văn )

# NỘI QUY THƯ VIỆN

- Cán bộ, giảng viên, giáo viên, học viên sau đại học, sinh viên và học sinh (sau đây gọi chung là bạn đọc) đang công tác, học tập tại Trường Đại học Vinh đều được cấp thẻ. Người ngoài trường muốn được cấp thẻ thư viện phải có giấy giới thiệu hoặc chứng minh thư nhân dân. Không cho người khác mượn thẻ.
- 2. Thẻ được sử dụng khi qua cổng từ thư viện, mượn sách, báo, tạp chí, tư liệu (sau đây gọi chung là tài liệu) và truy cập thư viện số khai thác các sản phẩm, dịch vụ do Trung tâm Thông tin - Thư viện Nguyễn Thúc Hào cung cấp.
- Đến thư viện bạn đọc phải giữ gìn vệ sinh, trật tự, đi nhẹ, nói khẽ không sử dụng điện thoại gây ồn ào, không hút thuốc trong thư viện.
   Khi nhận tài liệu ở các kho sách, bạn đọc phải kiểm tra, nếu thấy hư hỏng, rách nát, biến dạng phải báo ngay cho thủ thư, nếu không kiểm tra, bạn đọc phải chịu trách nhiệm. Bạn đọc làm mất, hư hỏng, rách nát tài liệu phải bồi thường theo quy định. Không được mang tài liệu của Thư viện ra ngoài khi chưa được phép.

# NỘI QUY THƯ VIỆN

5. Bạn đọc vào sử dụng Kho mở, tư trang của cá nhân phải để đúng nơi quy định; tại các phòng đọc khác phải thực hiện theo chỉ dẫn của cán bộ thư viện và tự giác chấp hành đúng nội quy.

6. Bạn đọc phải có ý thức bảo quản hệ thống máy tính, trang thiết bị, vốn tài liệu, phương tiện tra cứu tìm tin cũng như các tài sản khác của Thư viện. Không được làm biến dạng các phần mềm đã được cài đặt trên máy tính, không được viết, vẽ vào tài liệu, bàn ghế và các trang thiết bị khác của thư viện.

7. Chấp hành tốt quy định khai thác sử dụng tài nguyên số và Nội quy phòng chống cháy nổ của Trung tâm Thông tin – Thư viện Nguyễn Thúc Hào.

8. Bạn đọc chuyển công tác, nghỉ hưu hoặc tốt nghiệp ra trường (kể cả thôi học, chuyển trường) phải có ký xác nhận không nợ tài sản của Trung tâm Thông tin - Thư viện Nguyễn Thúc Hào.
9. Yêu cầu bạn đọc chấp hành tốt Nội quy thư viện, nếu ai vi phạm sẽ bị xử lý theo quy định của nhà trường và Pháp luật ./.

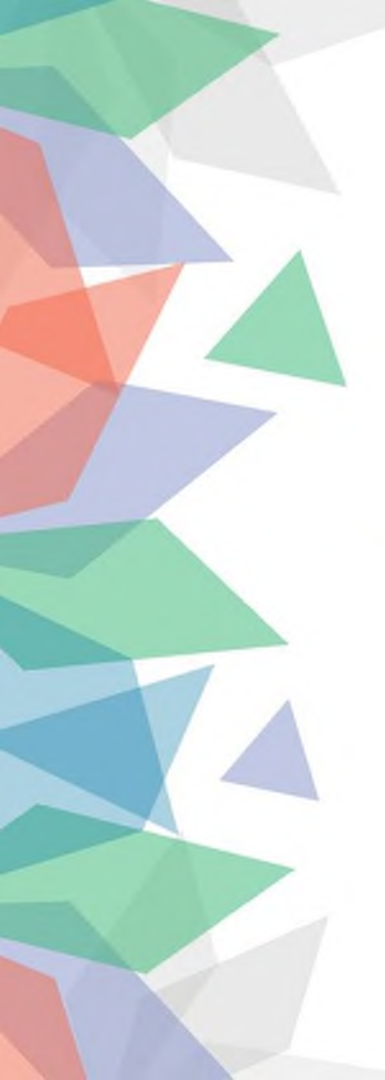

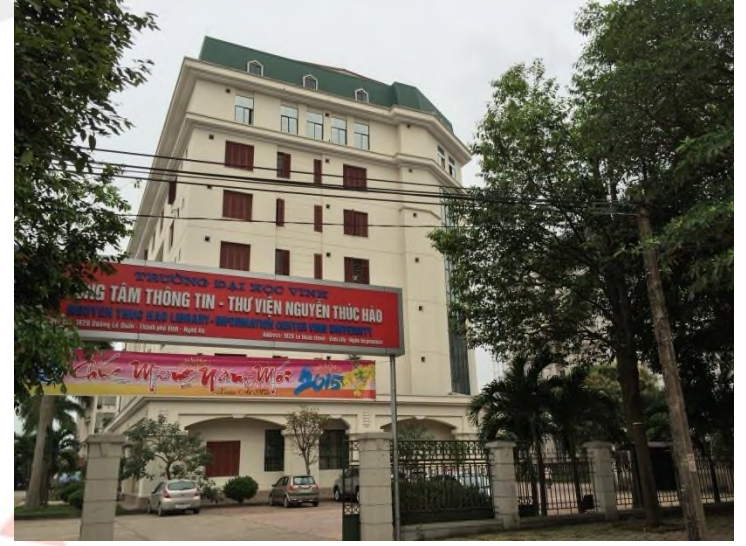

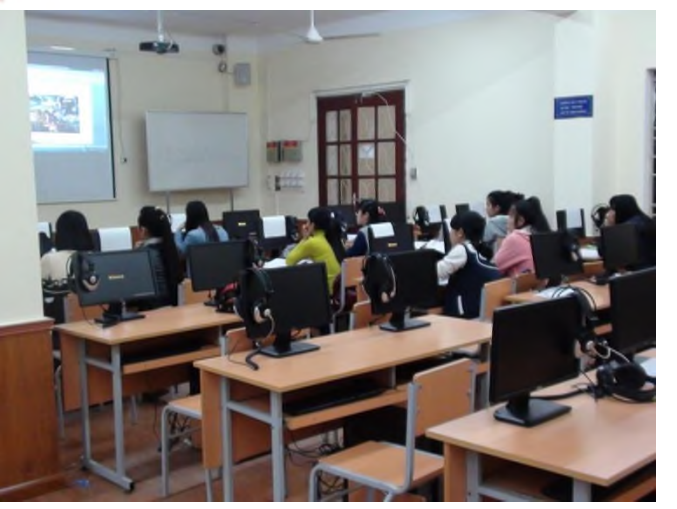

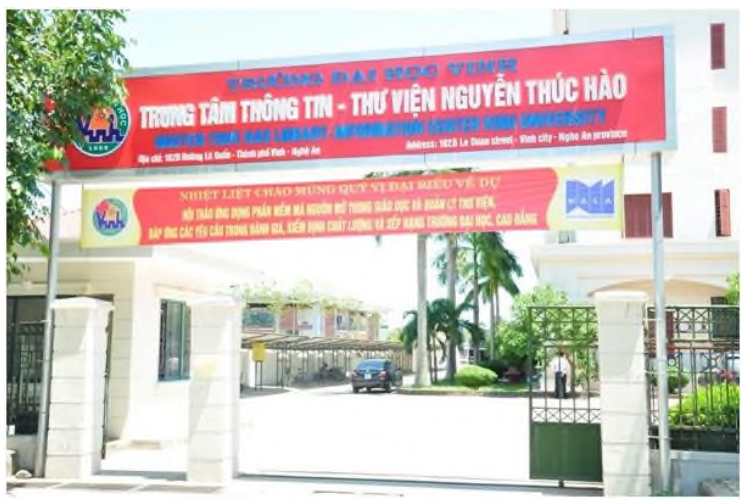

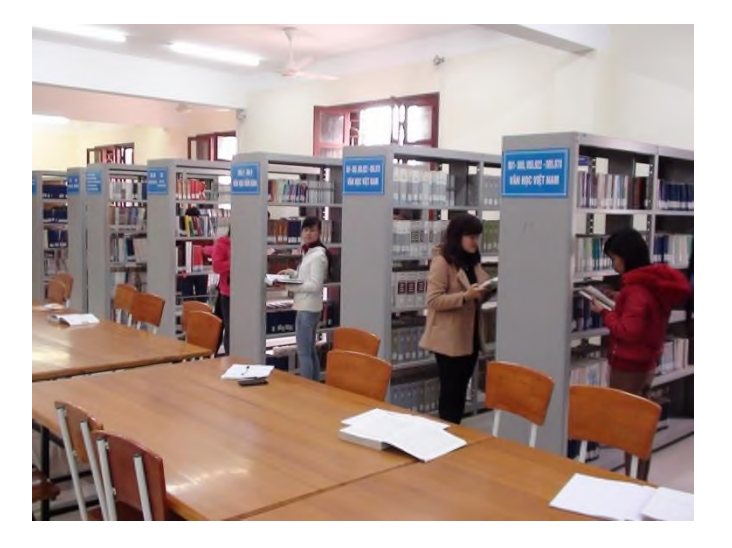

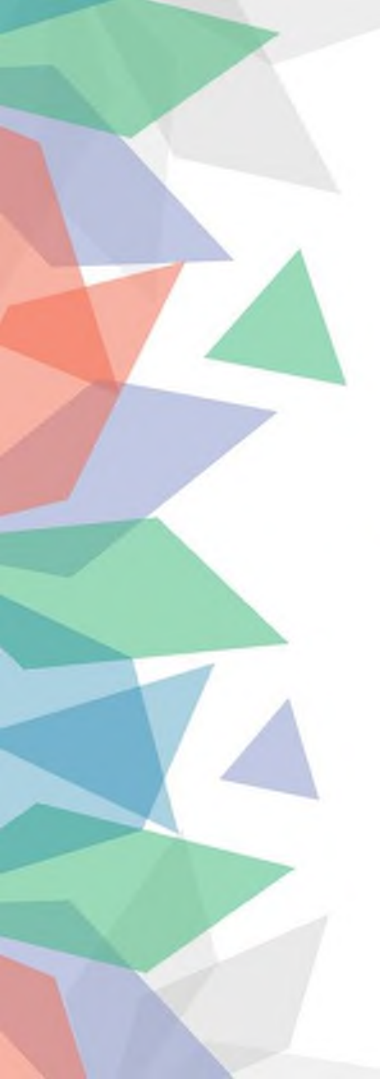

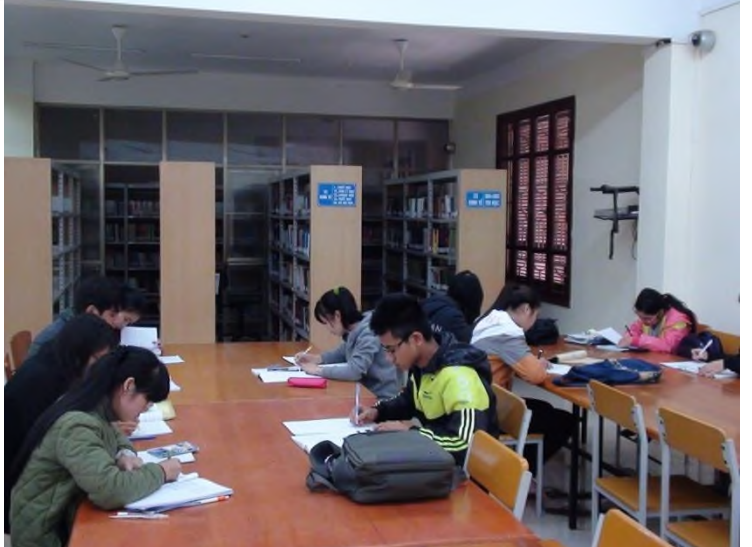

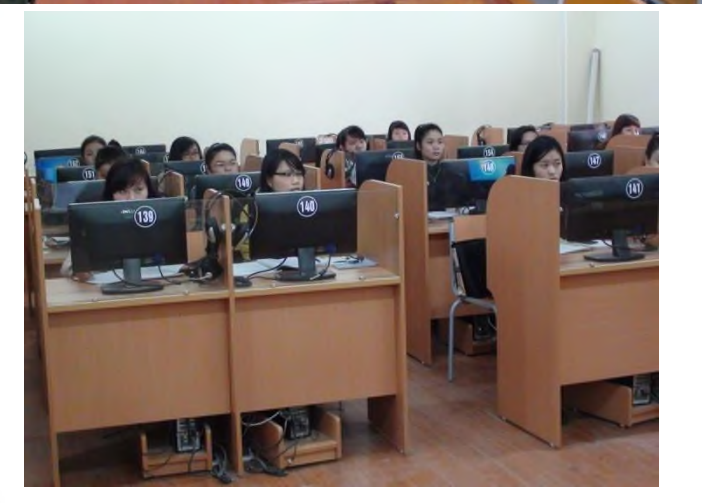

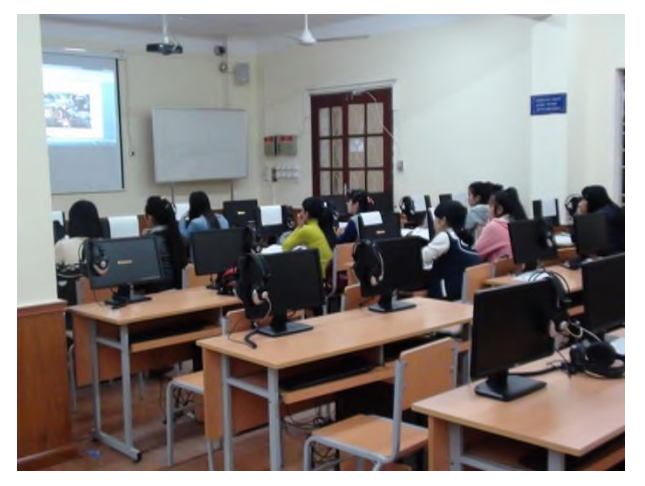

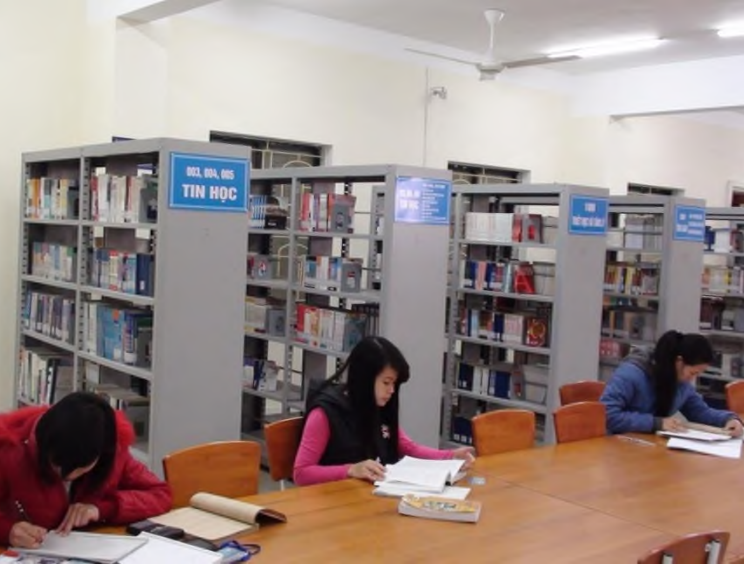

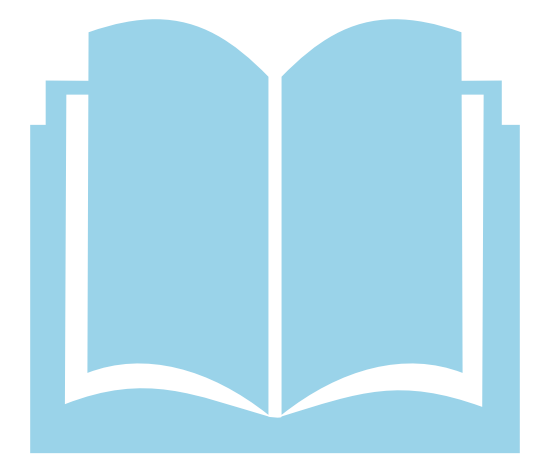

Sách và thông tin tri thức - chìa khóa của sự thành công! Hãy đến với Trung tâm Thông tin - Thư viện Nguyễn Thúc Hào để học tập và nghiên cứu

# TRÂN TRỌNG CẢM ƠN